## 二級機關檢討會議問題收集單

| 項 | 提案 | 提案 | 問題反 | 案由        | 問題描述            | 機關建議處理方式  | 回復情形          |
|---|----|----|-----|-----------|-----------------|-----------|---------------|
| 次 | 機關 | 單位 | 應人員 |           |                 |           |               |
| 1 | 鶯歌 | 行政 | 詹國泰 | 歸檔公文,須    | 二代公文系統為         | 一、可否將系統設  | 1. 線上簽核公文歸    |
|   | 托兒 | 組  |     | 填寫公文頁數    | 線上辦理之電子         | 定有加總附件頁數  | 檔以一件為主        |
|   | 所  |    |     | (含附件),系   | 公文,目前僅能         | 之功能,方便公文  | 2. 系統目前線上簽    |
|   |    |    |     | 統可否一併計    | 計算本函之頁          | 歸檔時免在計算電  | 核公文若來文沒有      |
|   |    |    |     | 算含附件之頁    | 數,未能一併計         | 子公文。      | 附貼簽稿,要直接存     |
|   |    |    |     | 數         | 算含有附件之頁         | 二、若系統無法自  | 查,才會跳出輸入頁     |
|   |    |    |     |           | <b>數</b> ,須一個附件 | 行計算本文及含附  | 數的視窗讓承辦人      |
|   |    |    |     |           | 一個附件打開,         | 件頁數功能,可否  | 輸入,容易造成承辨     |
|   |    |    |     |           | 加總本函及相關         | 設定具有顯現附件  | 人混淆           |
|   |    |    |     |           | 附件之頁,非常         | 總頁數之能,俾使  | 3. 系統將調整成一    |
|   |    |    |     |           | 耗時沒有效率。         | 承辨人自行加總本  | 致的規則:只要是線     |
|   |    |    |     |           |                 | 函及相關附件之頁  | 上簽核的公文,一律     |
|   |    |    |     |           |                 | 數。        | 是以一件為單位,無     |
|   |    |    |     |           |                 |           | 須輸入頁數         |
| 2 | 新莊 |    | 孫慧琳 | 上線後剩5個    | 本單位6月底才         | 請明確來文,節能  | 配合新北市政府節      |
|   | 區衛 |    |     | 多月,且須減    | 上線,且掃描機         | 减纸從上線後起   | 能減碳作業,仍須請     |
|   | 生所 |    |     | 紙,如何達成    | 於上線後一個月         | 算,且須排除其他  | 各機關努力達成       |
|   |    |    |     | 101 年-30% | 才使用,更减少         | 機關不存在,僅衛  | 101 年節能減紙 30% |
|   |    |    |     |           | 線上之筆數。          | 生所需辦理人民申  | 的目標           |
|   |    |    |     |           | 另據本所統計          | 請案件(醫事人員  | 線上簽核公式:       |
|   |    |    |     |           | 99-100 年檔,所     | 執業、撤銷;醫事  | 線上簽核件數        |
|   |    |    |     |           | 收公文有 1/3 為      | 機關(藥局診所)申 | 電子+紙本+創簽      |
|   |    |    |     |           | 人民申請案件-         | 請開、歇業部分)  | 米又 柿抽 禍件數     |
|   |    |    |     |           | 紙本公文(6000       |           |               |
|   |    |    |     |           | 多件佔 2000 多      |           |               |
|   |    |    |     |           | 件),如基期1年        |           |               |
|   |    |    |     |           | 減-30%尚屬困        |           |               |
|   |    |    |     |           | 難,若僅剩5個         |           |               |
|   |    |    |     |           | 多月,達成時效         |           |               |
|   |    |    |     |           | 如何計算            |           |               |
| 3 | 樹林 | 行政 | 洪秀梅 | 歸檔公文,須    | 二代公文系統為         |           | 項次1 說明。       |
|   | 托兒 | 組  |     | 填窝公文頁數    | 線上辦理之電子         |           |               |
|   | 所  |    |     | (含附件),系   | 公文,目前僅能         |           |               |
|   |    |    |     | 統可否一併計    | 計算本函之頁          |           |               |
|   |    |    |     | 算含附件之頁    | 數,未能一併計         |           |               |

| 項 | 提案 | 提案 | 問題反 | 案由           | 問題描述           | 機關建議處理方式     | 回復情形              |
|---|----|----|-----|--------------|----------------|--------------|-------------------|
| 次 | 機關 | 單位 | 應人員 |              |                |              |                   |
|   |    |    |     | 數            | 算含有附件之頁        |              |                   |
|   |    |    |     |              | 數,須一個附件        |              |                   |
|   |    |    |     |              | 一個附件打開,        |              |                   |
|   |    |    |     |              | 加總本函及相關        |              |                   |
|   |    |    |     |              | 附件之頁,非常        |              |                   |
|   |    |    |     |              | 耗時沒有效率。        |              |                   |
| 4 | 石門 | 所本 | 范家汶 | 「附件下載        | 公文如有附件必        | 1、建議將「附件下    | 1. 全國各機關均以        |
|   | 托兒 | 部  |     | 區」路徑可否       | 需至「附件下載        | 載區」路徑增列於     | 同樣方式取得附件。         |
|   | 所  |    |     | 增列           | 區」路徑下載         | 承辦人頁面區(即     | 2. 二代公文系統右        |
|   |    |    |     |              | 時,都需關閉視        | 可看到公文        | 上角備有連結附件          |
|   |    |    |     |              | 窗後再至「附件        | 區塊)。         | 下載中心網址。           |
|   |    |    |     |              | 下載區」登打文        | 2、或將來文的發文    | 3. 另依據一級機關        |
|   |    |    |     |              | 號及驗證碼,過        | 字號及驗證碼增加     | 檢討論議決議:           |
|   |    |    |     |              | 程繁複且需另備        | 複製功能,以利於     | 因收文檔案大於           |
|   |    |    |     |              | 紙張抄寫文號及        | 「附件下載區」貼     | 500KB 無法隨來文       |
|   |    |    |     |              | 驗證碼            | 上。           | 檢附,故簽辦來文          |
|   |    |    |     |              |                |              | 時,仍請承辦人先至         |
|   |    |    |     |              |                |              | 附件下載中心下載          |
|   |    |    |     |              |                |              | 檔案後,再到來文 <u>夾</u> |
|   |    |    |     |              |                |              | 带参考附件供長官          |
|   |    |    |     |              |                |              | 參閱附件。             |
| 5 | 三峽 | 行政 | 陳戊錡 | 儲存電子來文       | 承辦人要儲存電        | 二代公文新增電子     | 1. 目前二代公文若        |
|   | 托兒 | 組  |     | 或創簽稿為        | 子來文的本函,        | 來文或創簽稿為      | 须将電子來文以           |
|   | 所  |    |     | WORD 或 PDF 檔 | 原一代公文重現        | WORD 或 PDF 檔 | PDF 方式呈現,可由       |
|   |    |    |     |              | 方式儲存電子來        |              | 下方的電子檔案->         |
|   |    |    |     |              | 文,以WORD或PDF    |              | 點選來文 DI , 會以      |
|   |    |    |     |              | 的方式存檔,作        |              | PDF 方式開啟          |
|   |    |    |     |              | 為承辨人留存參        |              | 2. 故無須修改          |
|   |    |    |     |              | 考,二代公文以        |              |                   |
|   |    |    |     |              | 線上方式呈現,        |              |                   |
|   |    |    |     |              | 畢須開啟二代公        |              |                   |
|   |    |    |     |              | 文方能看到內         |              |                   |
|   |    |    |     |              | 容,可否新增存        |              |                   |
|   |    |    |     |              | 檔功能可以轉換        |              |                   |
|   |    |    |     |              | 成 WORD 或 PDF 檔 |              |                   |
|   |    |    |     |              | 俾能留存           |              |                   |
|   |    |    |     |              | 倘無可轉換成         |              |                   |

| 項  | 提案 | 提案 | 問題反 | 案由         | 問題描述          | 機關建議處理方式   | 回復情形         |
|----|----|----|-----|------------|---------------|------------|--------------|
| 次  | 機關 | 單位 | 應人員 |            |               |            |              |
|    |    |    |     |            | WORD 或 PDF 檔則 |            |              |
|    |    |    |     |            | 需列印後再掃        |            |              |
|    |    |    |     |            | 描,如此一來無       |            |              |
|    |    |    |     |            | 節省紙張作用        |            |              |
| 6  | 樹林 | 三課 | 吴毓芬 | 本所沒有符合     | 1. 目前一代公文     | 1. 請資訊中心協助 | 1. 目前新北市政府   |
|    | 區戶 |    |     | 具備 ISIS 驅動 | 使用之掃描器為       | 解決無法取得掃描   | 掃描均須支援 ISIS  |
|    | 政事 |    |     | 程式之掃描      | EPSON         | 器之問題。      | 2. 若須設備請逕向   |
|    | 務所 |    |     | 器,公文歸檔     | GT-10000+,未具  | 2. 是否可請廠商修 | 資訊中心資通科申     |
|    |    |    |     | 後檔管人員無     | 備 ISIS 驅動程    | 改掃描器驅動程式   | 請(分機 8505 彭勝 |
|    |    |    |     | 法掃描公文      | 式, 無法連接系      | 支援問題。      | 正)           |
|    |    |    |     |            | 統。            |            |              |
|    |    |    |     |            | 2.預算未編列,      |            |              |
|    |    |    |     |            | 無法購置。         |            |              |
| 7  | 石門 |    | 谢秀瑜 | 承辨人無法複     | 承辦人辦理需至       | 希望二代公文在展   | 1. 暫不修改。     |
|    | 區衛 |    |     | 製驗證碼至附     | 附件中心下載附       | 開公文內文後也能   | 2.建議         |
|    | 生所 |    |     | 件中心下載附     | 件之公文時,於       | 複製驗證碼      | (1)承辦人自行輸    |
|    |    |    |     | 件          | 一代公文可直接       |            | 入。           |
|    |    |    |     |            | 複製公文文面上       |            | (2)點選電子來文    |
|    |    |    |     |            | 之驗證碼至附件       |            | DI,再複製驗證碼    |
|    |    |    |     |            | 中心下載附件二       |            |              |
|    |    |    |     |            | 代公文無此項功       |            |              |
|    |    |    |     |            | 能。            |            |              |
| 8  | 石門 |    | 谢秀瑜 | 分文清單報表     | 機關收文於列印       | 希望分文清單能增   | 報表若有須調整,請    |
|    | 區衛 |    |     | 無顯示案件速     | 分文清單時,公       | 加公文速別欄位    | 逕洽業管機關(秘書    |
|    | 生所 |    |     | 別          | 文基本資訊無法       |            | 處文書科),由業管    |
|    |    |    |     |            | 顯示公文速別。       |            | 機關確認後,提交資    |
|    |    |    |     |            |               |            | 訊中心評估。       |
| 9  | 石門 |    | 谢秀瑜 | 待簽收區之速     | 當公文主旨過長       | 建議待簽收區之速   | 1. 建議托曳公文主   |
|    | 區衛 |    |     | 別欄位建議往     | 時,承辦人需往       | 別欄位往前移     | 旨欄位(縮小該欄)    |
|    | 生所 |    |     | 前移         | 後拉才能看見速       |            | 2. 此部分若須調    |
|    |    |    |     |            | 別欄位容易造成       |            | 整,請逕洽業管機關    |
|    |    |    |     |            | 因漏看速別而延       |            | (秘書處文書科),由   |
|    |    |    |     |            | 誤公文處理時        |            | 業管機關確認後,提    |
|    |    |    |     |            | 效。            |            | 交資訊中心評估。     |
| 10 | 石門 |    | 谢秀瑜 | 待辦理區增加     | 待辦理區增加速       | 建議待辦理區增加   | 此部分若須調整,請    |
|    | 區衛 |    |     | 速別欄位       | 别欄位,承辦人       | 速別欄位       | 逕洽業管機關(秘書    |
|    | 生所 |    |     |            | 對於公文速別能       |            | 處文書科),由業管    |

| 項  | 提案 | 提案 | 問題反 | 案由      | 問題描述     | 機關建議處理方式         | 回復情形                           |
|----|----|----|-----|---------|----------|------------------|--------------------------------|
| 次  | 機關 | 單位 | 應人員 |         |          |                  |                                |
|    |    |    |     |         | 一目瞭然,避免  |                  | 機關確認後,提交資                      |
|    |    |    |     |         | 延误公文處理時  |                  | 訊中心評估。                         |
|    |    |    |     |         | 效。       |                  |                                |
| 11 | 石門 |    | 謝秀瑜 | 電子來文頁數  | 電子來文(含附  | 希望能統一電子來         | 同項次1說明。                        |
|    | 區衛 |    |     | 計算方式    | 件時)頁數計算  | 文頁數計算方式          |                                |
|    | 生所 |    |     |         | 方式,應採1個  |                  |                                |
|    |    |    |     |         | 附件1頁或多個  |                  |                                |
|    |    |    |     |         | 附件1頁或打開  |                  |                                |
|    |    |    |     |         | 每個附件計算頁  |                  |                                |
|    |    |    |     |         | 數。       |                  |                                |
| 12 | 瑞芳 | Ţ  | 蔡雅琳 | 1、線上公文歸 | 1、來文辦畢歸檔 | 有關表單查詢作業         | <ol> <li>1.參考項次1說明。</li> </ol> |
|    | 區戶 |    |     | 檔頁數是否包  | 時,若有附件是  | 之表單選項功能建         | (1)線上簽核公文歸                     |
|    | 政事 |    |     | 含附件?    | 否包含附件頁   | 議新增「綜合」項         | 檔以一件為主                         |
|    | 務所 |    |     | 2、表單查詢功 | 數?       | 目以縮短流程。          | (2)系統目前線上簽                     |
|    |    |    |     | 能是否能同承  | 2、目前表單查詢 |                  | 核公文若來文沒有                       |
|    |    |    |     | 辦人選擇查詢  | 功能選項為列舉  |                  | 附貼簽稿,要直接存                      |
|    |    |    |     | 綜合項,不須  | 選項無綜合選   |                  | 查,才會跳出輸入頁                      |
|    |    |    |     | 一樣樣挑選。  | 項,須一一查詢  |                  | 數的視窗讓承辦人                       |
|    |    |    |     | 3、檔案歸檔自 | 浪費流程時間,  |                  | 輸入,容易造成承辦                      |
|    |    |    |     | 動編目件數?  | 建議新增「綜合」 |                  | 人混淆                            |
|    |    |    |     |         | 項目以縮短流   |                  | (3)系統將調整成一                     |
|    |    |    |     |         | 程。       |                  | 致的規則:只要是線                      |
|    |    |    |     |         | 3、線上檔案歸檔 |                  | 上簽核的公文,一律                      |
|    |    |    |     |         | 為自動編目,其  |                  | 是以一件為單位,無                      |
|    |    |    |     |         | 系統自動編目件  |                  | 須輸入頁數                          |
|    |    |    |     |         | 數為幾件?    |                  | 2. 表單查詢可選擇                     |
|    |    |    |     |         |          |                  | 空白,查詢全部                        |
|    |    |    |     |         |          |                  | 3. 線上簽核歸檔公                     |
|    |    |    |     |         |          |                  | 文每一件公文算一                       |
|    |    |    |     |         |          |                  | 件                              |
| 13 | 平溪 |    | 張惠棋 | 歸檔公文時,  | 二代公文系統為  | 二代公文可否增加         | 1. 暫不修改, 可由檔                   |
|    | 托兒 |    |     | 若要檔案調閱  | 線上辦理之電子  | 檔管資料彙整公文         | 管作業->歸檔公文                      |
|    | 所  |    |     | 時,可快速查  | 公文,目前僅能  | 主旨之大綱總表之         | 查詢,查詢到已歸檔                      |
|    |    |    |     | 詢已歸檔的檔  | 電子公文歸檔,  | 設計,並匯出為          | 公文                             |
|    |    |    |     | 案資料調閱   | 並無把已歸檔的  | PDF 檔或 EXCEL     | 2. 此部分若須調                      |
|    |    |    |     |         | 檔案資料,彙整  | 檔,使檔管人員 <b>可</b> | 整,請逕洽業管機關                      |
|    |    |    |     |         | 總表明細之功   | 列印出所需之特定         | (秘書處檔案科),由                     |

| 項  | 提案 | 提案 | 問題反 | 案由      | 問題描述            | 機關建議處理方式 | 回復情形        |
|----|----|----|-----|---------|-----------------|----------|-------------|
| 次  | 機關 | 單位 | 應人員 |         |                 |          |             |
|    |    |    |     |         | 能,若要查詢已         | 檔案的條列式清  | 業管機關確認後,提   |
|    |    |    |     |         | 歸檔的公文時,         | 單。       | 交資訊中心評估。    |
|    |    |    |     |         | 要逐筆一一去查         |          |             |
|    |    |    |     |         | 尋,比較費時沒         |          |             |
|    |    |    |     |         | 有效率。            |          |             |
| 14 | 平溪 |    |     | 歸檔公文,須  | 二代公文系統為         | 一、可否將系統設 | 同項次1說明。     |
|    | 托兒 |    |     | 填寫公文頁數  | 線上辦理之電子         | 定有加總附件頁數 |             |
|    | 所  |    |     | (含附件),系 | 公文,目前僅能         | 之功能,方便公文 |             |
|    |    |    |     | 統可否一併計  | 計算本函之頁          | 歸檔時免在計算電 |             |
|    |    |    |     | 算含附件之頁  | 數,未能一併計         | 子公文。     |             |
|    |    |    |     | 數       | 算含有附件之頁         | 二、若系統無法自 |             |
|    |    |    |     |         | <b>數</b> ,須一個附件 | 行計算本文及含附 |             |
|    |    |    |     |         | 一個附件打開,         | 件頁數功能,可否 |             |
|    |    |    |     |         | 加總本函及相關         | 設定具有顯現附件 |             |
|    |    |    |     |         | 附件之頁,非常         | 總頁數之能,俾使 |             |
|    |    |    |     |         | 耗時沒有效率。         | 承辨人自行加總本 |             |
|    |    |    |     |         |                 | 函及相關附件之頁 |             |
|    |    |    |     |         |                 | 數。       |             |
| 15 | 中和 | 第一 | 陳奇賢 | 人民申請案限  | 人民申請案件於         | 建議限辦日數一欄 | 1. 若列管類別選擇" |
|    | 區戶 | 科  |     | 辦日數3日   | 收文登錄系統點         | 伊速别設定,以符 | 人民申請案",限辨   |
|    | 政事 |    |     |         | 選速別為速件,         | 合實需      | 天數一律依列管項    |
|    | 務所 |    |     |         | 佑點選列管類別         |          | 目來決定限辦日期    |
|    |    |    |     |         | 為人民申請,則         |          | 2. 目前戶所均只有  |
|    |    |    |     |         | 限辨日數會設定         |          | 一個列管項目(限辦   |
|    |    |    |     |         | 為20日,而非速        |          | 日期20天),若有需  |
|    |    |    |     |         | 件3日             |          | 要新增,請洽研考會   |
|    |    |    |     |         |                 |          | 服務組徐毓璟小姐    |
| 16 | 中和 | 第一 | 陳奇賢 | 受文者於正   | 部分公文發文區         | 放寬輸入碼數量至 | 1. 暫不修改     |
|    | 區戶 | 科  |     | 本、副本輸入  | 域為國外,例如         | 8碼,因應彈性需 | 2. 本項因需求不多, |
|    | 政事 |    |     | 處,郵遞區號  | 本所發文至韓國         | 求        | 日後若有較多國外    |
|    | 務所 |    |     | 輸入區,須放  | 釜山,由地區號         |          | 地址需輸入時, 再行  |
|    |    |    |     | 寬輸入碼數量  | 為6碼,輸入後,        |          | 考量修改系統。     |
|    |    |    |     |         | 呈現錯誤訊息要         |          | 3. 可請改以手寫補  |
|    |    |    |     |         | 求輸入 3-5 碼,      |          | 註文字方式填寫郵    |
|    |    |    |     |         | 應放寬輸入碼數         |          | 遞區號或地址      |
|    |    |    |     |         | 量               |          |             |
| 17 | 中和 | 第一 | 陳奇賢 | 新增可由三層  | 公文決行層級可         | 於二代公文增加承 | 1. 如申請四層決,則 |

| 項  | 提案 | 提案 | 問題反 | 案由     | 問題描述            | 機關建議處理方式 | 回復情形           |
|----|----|----|-----|--------|-----------------|----------|----------------|
| 次  | 機關 | 單位 | 應人員 |        |                 |          |                |
|    | 區戶 | 科  |     | 決行功能   | 由承辨人依公文         | 辦人判發、判存功 | 全機關各科室(所有      |
|    | 政事 |    |     |        | 屬性,在創簽          | 能        | 公文)都會有四層       |
|    | 務所 |    |     |        | 稿、附貼簽稿          |          | 決,若需申請四層       |
|    |    |    |     |        | 時,依單位編          |          | 決,請來便簽申請。<br>· |
|    |    |    |     |        | 制,設定決行層         |          | 2. 有關特殊案件,個    |
|    |    |    |     |        | 級,例如本所屬         |          | 別承辦人需求需四       |
|    |    |    |     |        | 二級機關三層為         |          | 層決功能,建議可改      |
|    |    |    |     |        | 承辦人,二層為         |          | 走紙本簽核,避免造      |
|    |    |    |     |        | 科室主管,一層         |          | 成其他承辨人誤點。      |
|    |    |    |     |        | 為機關首長,承         |          |                |
|    |    |    |     |        | 辦人可在處理公         |          |                |
|    |    |    |     |        | <b>文時</b> ,就可依重 |          |                |
|    |    |    |     |        | 要性決定,是否         |          |                |
|    |    |    |     |        | 需向上陳核,或         |          |                |
|    |    |    |     |        | 於第三層就由承         |          |                |
|    |    |    |     |        | 辦人自行代為決         |          |                |
|    |    |    |     |        | 行,縮短作業流         |          |                |
|    |    |    |     |        | 程               |          |                |
| 18 | 中和 | 第一 | 陳奇賢 | 為因應本所歸 | 經洽二代公文系         | 建請配置安裝可支 | 參考項次6, 若須      |
|    | 區戶 | 科  |     | 檔後現有掃描 | 統駐點人員表          | 援二代公文掃描功 | 設備請逕向資訊中       |
|    | 政事 |    |     | 設備,無法支 | 示,現行檔管所         | 能之掃描器,俾利 | 心資通科申請。        |
|    | 務所 |    |     | 援二代公文系 | 配置掃描器           | 辦理歸檔事宜   |                |
|    |    |    |     | 統乙案    | (AVISION@5100)  |          |                |
|    |    |    |     |        | 無法支援二代公         |          |                |
|    |    |    |     |        | 文系統掃描及上         |          |                |
|    |    |    |     |        | 傳功能,屆時,         |          |                |
|    |    |    |     |        | 恐檔案無法掃描         |          |                |
|    |    |    |     |        | 建檔及上傳           |          |                |
| 19 | 職業 | 輔導 | 林冠娟 | 公文頁面上的 | 使用附件下載系         | 開放選取複製功能 | 參考項次7。         |
|    | 訓練 | 課  |     | 文字無法選取 | 統時,不能複製         |          |                |
|    | 中心 |    |     | 複製     | 公文上的「發文         |          |                |
|    |    |    |     |        | 文號」、「驗證         |          |                |
|    |    |    |     |        | 碼」貼上系統欄         |          |                |
|    |    |    |     |        | 位,需自行鍵          |          |                |
|    |    |    |     |        | 入,太費時           |          |                |
| 20 | 五股 |    | 林巾蘋 | 關於承辦人所 | 關於收到的電子         |          | 可點選電子檔案→       |
|    | 區衛 |    |     | 收到電子公文 | 公文只能另存          |          | 來文 DI 檔(以 PDF  |

| 項  | 提案 | 提案 | 問題反 | 案由        | 問題描述       | 機關建議處理方式 | 回復情形              |
|----|----|----|-----|-----------|------------|----------|-------------------|
| 次  | 機關 | 單位 | 應人員 |           |            |          |                   |
|    | 生所 |    |     | 只能另存 TIF  | TIF 檔不能另存  |          | 方式呈現),即可達         |
|    |    |    |     | 檔         | PDF 檔,相關承辦 |          | 到相同功能             |
|    |    |    |     |           | 人表示 TIF 檔只 |          |                   |
|    |    |    |     |           | 是單純的影像     |          |                   |
|    |    |    |     |           | 檔,無法進行複    |          |                   |
|    |    |    |     |           | 製的功能,跟 PDF |          |                   |
|    |    |    |     |           | 相比較不便利。    |          |                   |
| 21 | 漁業 |    |     | 可否說明會辨    |            |          | 會辦流程說明如附          |
|    | 處  |    |     | 流程        |            |          | 件1                |
| 22 | 平溪 |    |     | 要如何可以稽    |            |          | 可透過事前稽催檢          |
|    | 區衛 |    |     | 催同仁將逾期    |            |          | 查表(稽催作業→稽         |
|    | 生所 |    |     | 公文辦理展期    |            |          | 催報表列印),查詢         |
|    |    |    |     |           |            |          | 未結案件              |
| 23 | 土城 |    |     | 紙本不走流     |            |          | 1. 內會不需要          |
|    | 區戶 |    |     | 程,那還需要    |            |          | 2. 有外會需求者, 需      |
|    | 政事 |    |     | 設定會辦嗎     |            |          | 來便簽申請。            |
|    | 務所 |    |     |           |            |          |                   |
| 24 | 平溪 |    |     | 請問系統有提    |            |          | 1. 系統目前提供每        |
|    | 托兒 |    |     | 供即時的訊息    |            |          | 天早上6點郵件通          |
|    | 所  |    |     | 通知承辨人有    |            |          | 知(含待辦、待傳          |
|    |    |    |     | 待辨公文嗎     |            |          | 閱、待簽收…等公          |
|    |    |    |     |           |            |          | 文)。               |
|    |    |    |     |           |            |          | 2. 公文系統左邊的        |
|    |    |    |     |           |            |          | 其他作業→待辦資          |
|    |    |    |     |           |            |          | 訊可以查到相關待          |
|    |    |    |     |           |            |          | 辦公文資訊。            |
|    |    |    |     |           |            |          | 3.員工入口網→二         |
|    |    |    |     |           |            |          | 代公文可以查詢本          |
|    |    |    |     |           |            |          | 職的待辦件數。           |
| 25 | 石碇 |    |     | 如何進入二代    |            |          | 登入二代公文方式          |
|    | 托兒 |    |     | 公文,可否不    |            |          | 有三種:              |
|    | 所  |    |     | 透過 portal |            |          | 1.專案網站            |
|    |    |    |     |           |            |          | (http://doc2.ntpc |
|    |    |    |     |           |            |          | .gov.tw)->跑馬燈     |
|    |    |    |     |           |            |          | 有二代公文入口連          |
|    |    |    |     |           |            |          | 結                 |
|    |    |    |     |           |            |          | 2. 獨立網址           |

| 項  | 提案 | 提案 | 問題反 | 案由      | 問題描述 | 機關建議處理方式 | 回復情形              |
|----|----|----|-----|---------|------|----------|-------------------|
| 次  | 機關 | 單位 | 應人員 |         |      |          |                   |
|    |    |    |     |         |      |          | http://doc2-manag |
|    |    |    |     |         |      |          | e.ntpc.gov.tw/ntp |
|    |    |    |     |         |      |          | c_sod20           |
|    |    |    |     |         |      |          | 3.由員工入口網          |
|    |    |    |     |         |      |          | (portal)          |
|    |    |    |     |         |      |          | (http://portal.nt |
|    |    |    |     |         |      |          | pc.gov.tw)→點選     |
|    |    |    |     |         |      |          | 右邊的二代公文待          |
|    |    |    |     |         |      |          | 辦件數               |
| 26 | 五股 |    |     | 發文資訊如何  |      |          | 可由公文系統→發          |
|    | 區衛 |    |     | 確認      |      |          | 文資訊可以查到收          |
|    | 生所 |    |     |         |      |          | 文者的確認狀態           |
| 27 | 五股 |    |     | 掃描後紙本公  |      |          | 1. 重申依秘書處規        |
|    | 區衛 |    |     | 文該如何處理  |      |          | 定處理:各機關可以         |
|    | 生所 |    |     |         |      |          | 以機關或以科室為          |
|    |    |    |     |         |      |          | 單位,將掃描完的公         |
|    |    |    |     |         |      |          | 文,裝箱後封存(箱         |
|    |    |    |     |         |      |          | 子上可貼上註記是          |
|    |    |    |     |         |      |          | 哪一個區間的公文)         |
|    |    |    |     |         |      |          | 2.後續如何處理,請        |
|    |    |    |     |         |      |          | 逕洽秘書處檔案科。         |
| 28 | 新店 |    |     | 一代公文若無  |      |          | 可以先將一代公文          |
|    | 區戶 |    |     | 法於一個月內  |      |          | 無法辦結先存查,在         |
|    | 政事 |    |     | 辨結可否先存  |      |          | 二代公文創新號辨          |
|    | 務所 |    |     | 查,在二代公文 |      |          | 理,待一代公文的歷         |
|    |    |    |     | 創新號辦理?  |      |          | 史資料轉入二代公文         |
|    |    |    |     |         |      |          | 後,再作併案處理          |
| 29 | 聯合 |    |     | 歸檔是否一定  |      |          | 1. 歸檔掃描與否,非       |
|    | 醫院 |    |     | 要掃描?    |      |          | 本中心權責,請洽詢         |
|    |    |    |     |         |      |          | 秘書處檔案科相關          |
|    |    |    |     |         |      |          | 規定。               |
|    |    |    |     |         |      |          | 2. 若收文人員掃描        |
|    |    |    |     |         |      |          | 來文後,檔管人員就         |
|    |    |    |     |         |      |          | 無需再進行歸檔掃          |
|    |    |    |     |         |      |          | 描                 |
|    |    |    |     |         |      |          | 3. 當紙本來文掃描        |
|    |    |    |     |         |      |          | 後,由收文人員分類         |

| 項  | 提案 | 提案 | 問題反 | 案由     | 問題描述 | 機關建議處理方式 | 回復情形      |
|----|----|----|-----|--------|------|----------|-----------|
| 次  | 機關 | 單位 | 應人員 |        |      |          |           |
|    |    |    |     |        |      |          | 裝箱,若有需要調閱 |
|    |    |    |     |        |      |          | 來文紙本,將來也是 |
|    |    |    |     |        |      |          | 由收文人員去開箱  |
|    |    |    |     |        |      |          | 處理,非檔管人員開 |
|    |    |    |     |        |      |          | 箱(其餘請詳閱秘書 |
|    |    |    |     |        |      |          | 處相關規定)。   |
| 30 | 家暴 |    |     | 法院裁定書代 |      |          | 此部分工程師已將  |
|    | 中心 |    |     | 發府函,發文 |      |          | 程式修正完成,此問 |
|    |    |    |     | 字號及發文抬 |      |          | 題目前已排除    |
|    |    |    |     | 頭錯誤    |      |          |           |
| 31 | 家暴 |    |     | 密收需普發一 |      |          | 一級機關上線檢討  |
|    | 中心 |    |     | 案      |      |          | 第19次會議紀錄說 |
|    |    |    |     |        |      |          | 明:        |
|    |    |    |     |        |      |          | 依文書規範,密件須 |
|    |    |    |     |        |      |          | 有解密條件,若該件 |
|    |    |    |     |        |      |          | 無解密條件,應發文 |
|    |    |    |     |        |      |          | 給原發文機關請數  |
|    |    |    |     |        |      |          | 名解密條件     |

附件1 會辦流程說明

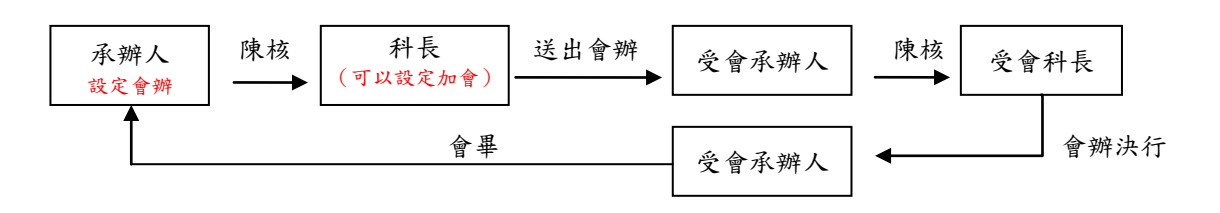

附件2 常見問題集

Q:公文已辦理展期,為何系統上無顯示展期或為舊的展期日期?

A:展期表單在尚未決行前,系統的限辦日期是不會作任何調整的

Q:限期件公文,系統限辦日期如何計算呢?

A:公文速別為限期件,故限辦日期是由收文人員直接設定的,系統不會進行其他調整,若欲修 改請退機關收文,由收文人員進行修改。

Q:速件公文,展期可申請幾天?

A:因速件展期只能3天,因此需要做速別修改申請後,才能調整公文展期天數

- Q:若二級機關收到直屬的一級機關公文,收文人員需要掛號收文嗎?
- A:若一級機關用行文方式發文給二級機關,二級機關收文人員需要掛號收文,若一級機關以轉 文方式將公文交給二級機關,則二級機關不用另外收文取號(系統自動取號)。
- Q:本文的條碼該於何處下載?
- A: 開啟 WEBOCR 後可於 OCR 軟體上下載本文條碼與附件條碼。
- Q: 系統是否提供收文人員將 EMAIL 的信做收文取號?
- A:收文人員可將 EMAIL 的信做收文登錄取號,文別可選擇非以上公文格式。
- Q:電子發文後可以何處檢視對方機關是否收到公文?
- A:可於電子發文補發處查詢對方機關是否接收到公文。

Q:發文人員是否可修改公文內容資料?

A:無法更改公文資料,只能修改正副本受文者機關(僅警察局可以修改公文內容)。

- Q:發文人員是否需要使用自然人憑證?
- A:發文人員若改到公文內容者,才需要使用自然人憑證。

Q: 檔管人員簽收編目後是否可以退公文?

A: 若紙本公文編目後可取消編目退回承辦人, 但若為線上公文編目後則無法退公文至承辦人。

- Q: 檔管人員未來是否需要使用機關憑證, 於何時使用?
- A:檔管人員未來需要使用機關憑證對線上公文進行加簽,線上公文於點收後再使用機關憑證作 加簽之動作。
- Q: 系統於編目功能區是否有提供一卷的總頁數?
- A:目前系統並無提供一卷目前編到的總頁數。

Q:線上公文編目是否需要手動編卷次號、目次號。

A:線上公文無須手動編卷次號與目次號,系統會自動編目。

Q:線上公文點收後是否可以更改分類號資訊。

A:線上公文點收後可以在已編目查詢處更改分類號資訊。

Q:內收發與收文人員角色有何不同?

A:內收發會收到直屬一級機關轉文過來之公文,收文人員負責處理各機關發文過來之公文。

Q:承辦人辦理線上或紙本公文時是否需要用自然人憑證辦理?

A:線上公文需要使用自然人憑證辦理線上公文,紙本公文不需要使用自然人憑證。

- Q:二代公文是否可將一代公文匯入?
- A:二代公文可以將可電子交換的公文格式匯入(函、書函),若無法電子交換的公文格式可使用 複製貼上做法。
- Q:線上來文公文若要寫意見於何處填寫?
- A:點開線上公文後於右上角有意見輸入區,可將意見輸入於此處,並點按存檔按鈕即可。
- Q:二級機關會辦方式是否可以提供外會?
- A:二級機關外會會辦方式需提申請才可做外會的會辦(目前二級機關僅採、高、資、拆、養才 有外會功能)。
- Q:系統是否顯示待簽收、待辦理…等總件數?
- A:於其他作業區的待辦資訊中可顯示所有件數數量。
- Q:承辦人公文如何設定傳閱?
- A:公文主管決行後,公文回到承辦人的『已決待發區』或『已決待歸區』,承辦人可先將公文勾 選後點選傳閱設定,設定需傳閱的人員,被傳閱的人員可在『其他作業區』的『檢視傳閱區』 檢視該份傳閱公文,承辦人無須等待公文傳閱完畢即可進行公文結案。
- Q:設定會辦後如何跑流程?
- A :
  - (1) 若設定為內會單位內(同單位不同承辦人),由承辦人則直接送出會辦。
  - (2) 若設定為內會單位間(跨單位不同承辦人),由承辦人點選陳核後交由主管送出會辦。
  - (3)若設定為外會(跨機關),有登記桌者由登記桌送出會辦;無登記桌者由承辦人點選陳核後 交由一層主管送出會辦。
  - (4) 若同時設定三種方式,流程會先跑內會單位內→內會單位間→外會(由機關首長送出會辦)。
  - (5)若會辦單位主管收到會辦公文,無法直接陳核至一層主管,需點選決行後回會辦承辦人, 再由會辦承辦人點選會畢,回承辦單位陳核至一層。

(6) 若直接會辦科長,科長需於承辦人→待辦理區辦理公文。

- Q:承辦人是否可直接決行公文?
- A:若為政風室、人事、會計單位,若該公務帳號有主管與承辦人角色且為陳核流程中的主管, 系統提供決行按鈕提供該自行決行的功能。

Q:為何公文選擇並會時,有被會辦單位退件,系統仍顯示為會畢?

- A:會辦選擇並會時,受會承辦人會畢或退件回承辦人時,於承辦『待簽收區』、『待辦理區』的
   狀態一律呈現為會畢,若需看到受會單位的會辦狀態細項,請至『公文流程→會辦內容』中查詢。
- Q:公文製作頁面中,系統上方之工具列中的 <sup>10 附件</sup> 看到的附件清單與意見輸入區右上方的 <sup>10</sup> 看到 的附件清單有何不同?
- A:系統上方之工具列中的 ### 看到的附件清單包含發文附件及參考附件 (不會隨文發出去);

意見輸入區右上方的與僅提供參考附件。

Q: 參考附件使用時機為何?

A:(1)來文存查且無需附貼簽稿時,可使用意見輸入區右上方的<sup>圓</sup>夾帶檔案。

(2)不隨公文發出去的附件檔案,可於上傳附件時,選擇類別為『參考附件』。

- Q:如何知道有線上簽核的公文待批閱?
- A:增加郵件通知在線上簽核時有待辦或待傳閱公文,於每天早上6點會由系統發送電子郵件通知。

Q: 決行後公文如何複閱?

- A:(1)主管於公文決行後可於公文複閱區之複閱追蹤設定複閱對象,就算流程已送出還是可以進行複閱設定。
  - (2)主管登記桌可於公文在登記桌待辦區時協助主管進行公文複閱設定,但公文若不在登記桌 待辦區時即不能再設定複閱對象。
- Q:如果公文是走紙本陳情,電子流程是否還要點?
- A:只要是紙本公文,就依據紙本簽核流程,無需在每個流程點進系統點流程。
- Q:公文速別的修改,如果已決行是否還可以改,或是陳核嗎?
- A:公文決行後,是不可以再對表單進行任何修改,承辦人可在長官未同意該表單前作註銷處理。

Q:若需要在將先前承辦過的公文,當作簽辦的參考附件,那線上簽核時要怎麼作? A:可將本文及簽辦歷程資料匯出,當作簽辦公文的參考附件。

Q:線上簽核公文陳核過程中,若主管要改字,刪減原承辦人的部份文字,請問該如何處理?
A:公文內容,主管可進行文字修改刪除並會留下追蹤修訂記錄;簽核意見因屬不可否認之項目 故無法提供簽核意見修改功能。

Q:紙本掃瞄後之公文,對方機關如果要更改附件,如何更改?

A:目前系統不提供掃描後再修改附件,若需要修改,需到承辦人附貼簽稿時再補上更換的檔案。

Q:長官如何抽換線上簽核公文附件?

A:(1)長官須於公文文面上先將檔案存於本機中,待修改完成後,再重新夾帶附件。

(2)系統提供左上方可查詢附件修改歷程。

(3)公文文面左方顯示的均為最新版本附件。

- Q:主管作業每執行陳核或決行,出現完成視窗並確定後,立即視窗消失不見,必須不斷登入以 完成數件公文之批閱。
- A:(1)只要將瀏覽器->工具->網際網路選項->進階->「其他廠商瀏覽器延伸」(不要打勾)即可。 (2)畫面如下所示

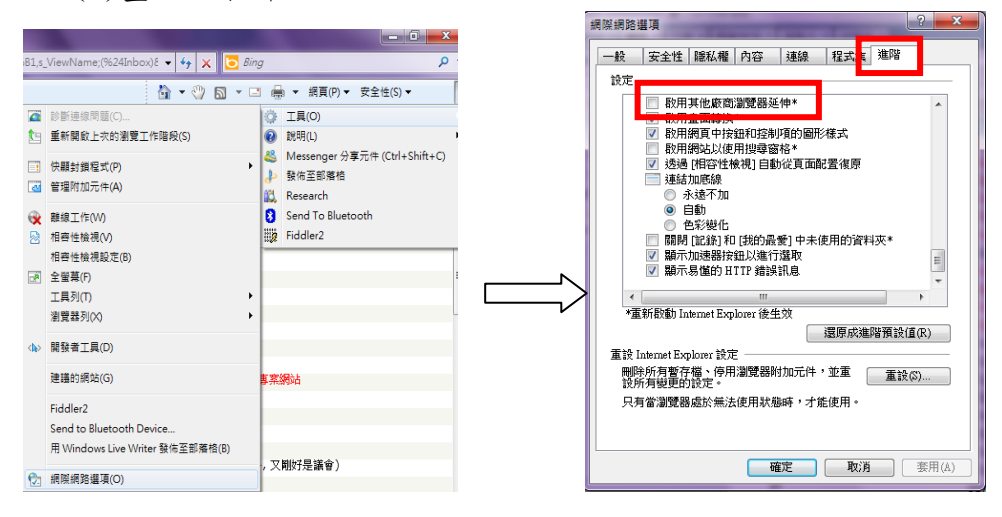

- Q:為何線上簽核公文不能附貼簽辦單?
- A:(1)簽辦單格式不符線上簽核公文簽核特性使用,故依訪談決議不提供簽辦單格式。
  - (2)簽核意見須在文面的右上方意見輸入區輸入或利用下載 Word 簽辦意見單填寫後再行上傳 二代公文。

線上簽核公文文面功能介紹

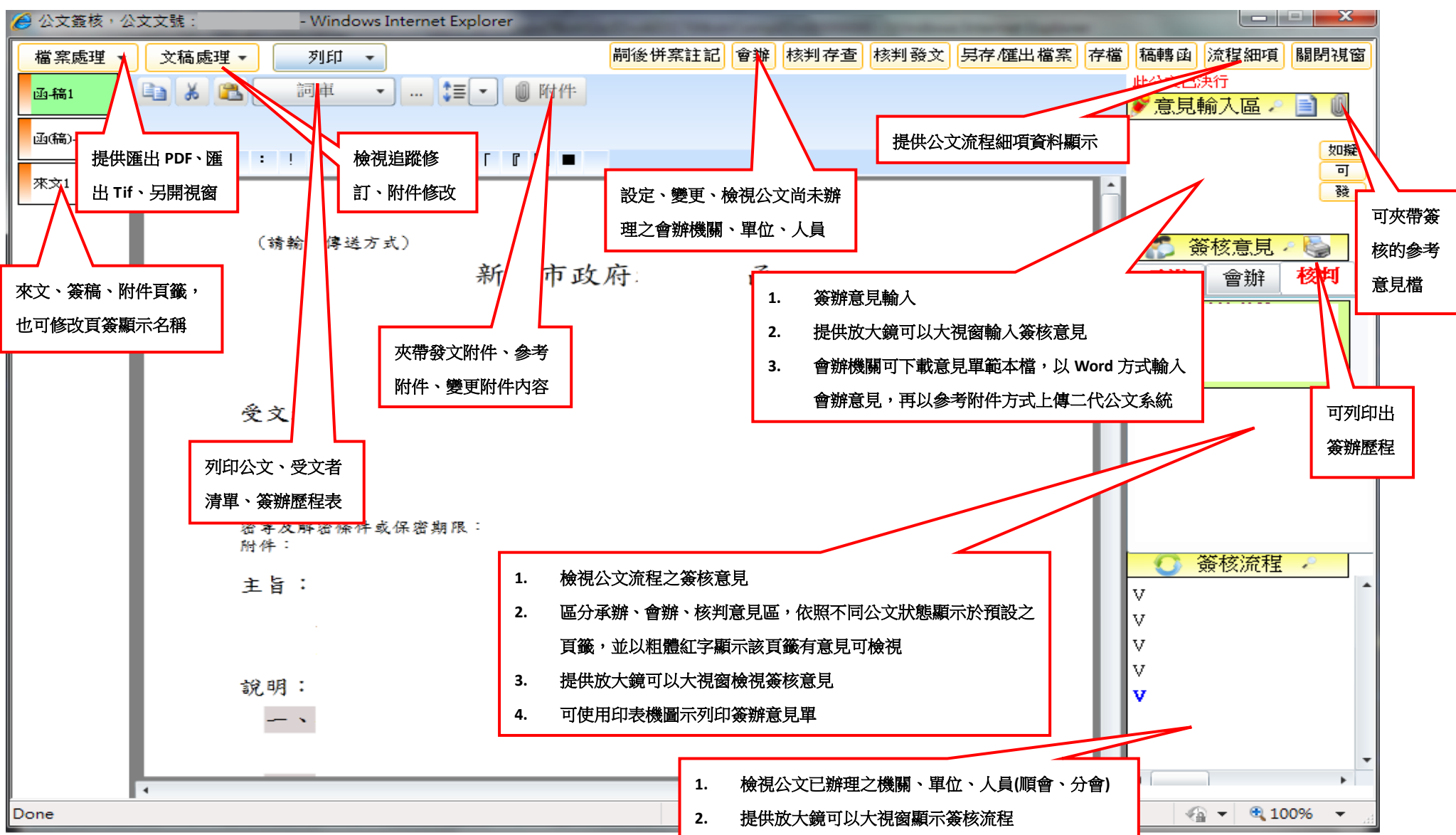